## Downloading and Extracting LIDAR ZIP Files from PASDA (Python Script)

Summary: These instructions use a combination of 1) Google Chrome Batch Link Downloader Extension and 2) a python script to make downloading and extracting a large number of LIDAR data (zip files) from the PASDA FTP site (ftp://ftp.pasda.psu.edu/pub/pasda/) fast and easy.

System Requirements: Python 2.7

John Smoluk Author: PA DCNR, Bureau of Forestry, Forest Information & Spatial Analysis Section jsmoluk@pa.gov 717-425-7552

Disclaimer: Users are advised to use these instructions strictly at their own risk. No warranties are made about the reliability or security of these instructions. No parties shall be held liable for any losses or damages of any kind in connection with the use of these instructions.

## **INSTRUCTIONS:**

- 1. Copy the included python script at the bottom of this PDF and paste it into a blank Notepad document and save it as a '.py' file (ex: ExtractZipFiles.py) somewhere on your local computer (ex: C:\Scripts)
- 2. Install the "batch-link-downloader" (Google Chrome extension) to facilitate easy downloading of LiDAR (zip) files: https://chrome.google.com/webstore/detail/batch-link-downloader/aiahkbnnpafepcgnhhecilboebmmoInn a.
- Add the extension to chrome, you will now have this icon in the upper right corner: 3.

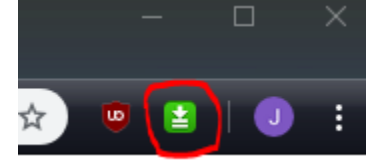

4. Navigate to the page where all the zip files are listed for download (ex: ftp://ftp.pasda.psu.edu/pub/pasda/dauphincountyLiDAR/Raster\_DEM/ )

8.6 MB 11.1 MB 11.2 MB

11.0 MB

1502260PAS\_DEM.zig 31502265PAS\_DEM zir 2/17/17, 7:00:00 PM 2/17/17, 7:00:00 PM 2/17/17, 7:00:00 PM

2/17/17 7:00:00 PM

5. Click on the batch link downloader icon, select the LiDAR zip files that you want, then click the Start Download button:

| 1 6/ 1/             | 1 /     |                             | <b>л</b> Г | Filenam                                               | e        |         |            |                         | Description         |
|---------------------|---------|-----------------------------|------------|-------------------------------------------------------|----------|---------|------------|-------------------------|---------------------|
| dex of /pub/j       | pasda/o | dauphincountyLiDAR/Raster_L | JE 📄       | entry                                                 |          |         |            |                         | report a bug        |
|                     |         |                             | - 6        | LOCATIO                                               | DN       |         |            |                         | raw listing         |
| [parent directory]  |         |                             |            | ftp://ftp.pasda.psu.edu/pub/pasda/dauphincountyLiDAR/ |          |         |            |                         | [parent directory]  |
| Name                | Size    | Data Modified               |            | 290022                                                | OPAS_DE  | M.zip   |            |                         | 29002250PAS_DEM.zip |
| 29002250PAS_DEM_zin | 638 kB  | 2/17/17 7:00:00 PM          |            | 290022                                                | 55PAS DE | Mizip   |            |                         | 29002255PAS DEM.zip |
| 29002255PAS_DEM_zip | 756 kB  | 2/17/17, 7:00:00 PM         | -          | 29502245PAS_DEM.zip                                   |          |         |            | 29502245PAS_DEM zin     |                     |
| 29502245PAS DEM.zip | 612 kB  | 2/17/17, 7:00:00 PM         |            | 205022500AS DEMain                                    |          |         |            | 205022500AS_DEMain      |                     |
| 29502250PAS DEM.zip | 3.5 MB  | 2/17/17, 7:00:00 PM         |            | <ul> <li>Z9002200PAS_DEMIZIP</li> </ul>               |          |         |            | 25502250FA5_DEWi2ip     |                     |
| 29502255PAS DEM.zip | 6.6 MB  | 2/17/17, 7:00:00 PM         |            | 29502255PAS_DEM.zip                                   |          |         |            | 29502255PAS_DEM.zip     |                     |
| 29502260PAS_DEM.zip | 218 kB  | 2/17/17, 7:00:00 PM         | ~          | 29502260PAS_DEM.zip                                   |          |         |            | 29502260PAS_DEM.zip     |                     |
| 30002245PAS_DEM.zip | 889 kB  | 2/17/17, 7:00:00 PM         |            | 30002245PAS_DEM.zip                                   |          |         |            | 30002245PAS_DEM.zip     |                     |
| 30002250PAS_DEM.zip | 4.1 MB  | 2/17/17, 7:00:00 PM         |            | 30002250PAS_DEM.zip                                   |          |         |            | 30002250PAS_DEM.zip     |                     |
| 30002255PAS_DEM.zip | 9.9 MB  | 2/17/17, 7:00:00 PM         |            | 30002255PAS DEM.zip                                   |          |         |            | 30002255PAS_DEM.zip     |                     |
| 30002260PAS_DEM.zip | 4.7 MB  | 2/17/17, 7:00:00 PM         |            | 30002250RAS DEMIZIP                                   |          |         |            | 20002260PAS_DEMinin     |                     |
| 30002265PAS_DEM.zip | 2.0 MB  | 2/17/17, 7:00:00 PM         |            |                                                       |          |         |            | DODDECOPHO_DEMAD        |                     |
| 30502245PAS_DEM.zip | 1.5 MB  | 2/17/17, 7:00:00 PM         |            | 30002265PAS_DEM.zip                                   |          |         |            | 30002265PAS_DEM.zip     |                     |
| 30502250PAS_DEM.zip | 4.2 MB  | 2/17/17, 7:00:00 PM         |            | 30502245DAS_DEM.tin                                   |          |         |            | ROSO2245DAS, DEM sin    |                     |
| 30502255PAS_DEM.zip | 9.0 MB  | 2/17/17, 7:00:00 PM         | S          | elect                                                 | Deselect | *.pdf   |            | Add by filename pattern | Start download (8   |
| 30502260PAS_DEM.zip | 10.6 MB | 2/17/17, 7:00:00 PM         |            |                                                       |          |         |            |                         |                     |
| 30502265PAS_DEM.zip | 11.0 MB | 2/17/17, 7:00:00 PM         | Do         | vnloading                                             | : 0      | Queued: | 0 Finisher | d: 0                    | Clear down          |
| 30502270PAS_DEM.zip | 3.3 MB  | 2/17/17, 7:00:00 PM         |            |                                                       |          |         |            |                         |                     |
| 30502275PAS_DEM.zip | 605 kB  | 2/17/17, 7:00:00 PM         |            |                                                       |          |         |            |                         |                     |
| 31002240PAS_DEM.zip | 193 kB  | 2/17/17, 7:00:00 PM         |            |                                                       |          |         |            |                         |                     |
| 31002245PAS_DEM.zip | 4.6 MB  | 2/17/17, 7:00:00 PM         |            |                                                       |          |         |            |                         |                     |
| 31002250PAS_DEM.zip | 6.3 MB  | 2/17/17, 7:00:00 PM         |            |                                                       |          |         |            |                         |                     |
| 31002255PAS_DEM.zip | 10.9 MB | 2/17/17, 7:00:00 PM         |            |                                                       |          |         |            |                         |                     |
| 31002260PAS_DEM.zip | 11.1 MB | 2/17/17, 7:00:00 PM         |            |                                                       |          |         |            |                         |                     |
| 31002265PAS_DEM.zip | 11.3 MB | 2/17/17, 7:00:00 PM         |            |                                                       |          |         |            |                         |                     |
| 310022/0PAS_DEM.zip | 10.7 MB | 2/17/17, 7:00:00 PM         |            |                                                       |          |         |            |                         |                     |
| 31002275PAS_DEM.zip | 10.3 MB | 2/1//1/, 7:00:00 PM         |            |                                                       |          |         |            |                         |                     |
| 31002280PAS_DEM.zip | 3.3 MB  | 2/1//1/, 7:00:00 PM         |            |                                                       |          |         |            |                         |                     |
| 31502235PAS_DEM.zip | 933 kB  | 2/1//1/, 7:00:00 PM         |            |                                                       |          |         |            |                         |                     |
| 31502240PAS_DEM.zip | 2.9 MB  | 2/1//1/, 7:00:00 PM         |            |                                                       |          |         |            |                         |                     |
| 31502245PAS_DEM.zip | 7.5 MB  | 2/1//1/, /:00:00 PM         |            |                                                       |          |         |            |                         |                     |
| 31502250PAS_DEM.zip | 8.6 MB  | 2/17/17, 7:00:00 PM         |            |                                                       |          |         |            |                         |                     |
| 31502255PAS_DEM.zip | 11.1 MB | 2/1//1/, /:00:00 PM         |            |                                                       |          |         |            |                         |                     |

6. The zip files will be downloaded into your "Downloads" folder on your C-Drive. Move these zip files into a new folder so they are the only zip files in that directory. The python script will extract the contents of <u>ANY</u> zip file in the directory and remove/delete the original zip files after extracting. Therefore, make sure there are no other files in the directory that you've moved the LiDAR zip files into.

| Windows (C:) > Temp > PASDA > PennStateCampus > |                |                    |                  |           |  |  |  |  |  |  |
|-------------------------------------------------|----------------|--------------------|------------------|-----------|--|--|--|--|--|--|
| ^                                               | Name           | Date modified      | Туре             | Size      |  |  |  |  |  |  |
|                                                 | 920210_LAS.zip | 10/17/2018 2:32 PM | Compressed (zipp | 19,920 KB |  |  |  |  |  |  |
|                                                 | 920211_LAS.zip | 10/17/2018 2:32 PM | Compressed (zipp | 19,386 KB |  |  |  |  |  |  |
|                                                 | 920212_LAS.zip | 10/17/2018 2:32 PM | Compressed (zipp | 13,012 KB |  |  |  |  |  |  |
|                                                 | 920213_LAS.zip | 10/17/2018 2:32 PM | Compressed (zipp | 16,870 KB |  |  |  |  |  |  |
|                                                 | 920215_LAS.zip | 10/17/2018 2:32 PM | Compressed (zipp | 24,195 KB |  |  |  |  |  |  |
|                                                 | 920216_LAS.zip | 10/17/2018 2:32 PM | Compressed (zipp | 24,509 KB |  |  |  |  |  |  |
|                                                 | 920217_LAS.zip | 10/17/2018 2:32 PM | Compressed (zipp | 15,355 KB |  |  |  |  |  |  |

7. Right click the saved '.py' file you created in step 1 and open it for editing in Notepad, Python IDE, or another IDE of your choosing.

Change the "dir\_name" path to the directory where your zip files are located:

```
dir_name = r"C:\Temp\PASDA\PennStateCampus" # Folder where the zip files are located
```

Change the "**new\_dir**" path to the directory where you want the zip files extracted to:

```
new_dir = r"C:\Temp\PASDA\PennStateCampus\Extract" # Folder where extracted files will go
```

Save and then close the script.

8. Run the '.py' file you just edited in python.exe (both 32 or 64 bit should work). The black python window appears and automatically closes when the script is finished. The contents of the zip files should now be extracted in the folder you specified, and the original zip files deleted. It may take several hours to complete if you are downloading a large amount of LiDAR data for a large area.

## The script:

import os, zipfile

```
dir_name = r"C:\Users\username\folder\folder" # folder where zip files are located
new_dir = r"\\servername\folder\folder" # folder where extracted files will go
extension = ".zip"
```

for item in os.listdir(dir\_name):
 if item.endswith(extension):
 file\_name = os.path.abspath(item)
 zip\_ref = zipfile.ZipFile(file\_name)
 zip\_ref.extractall(new\_dir)

zip\_ref.close()

os.remove(file\_name)